## **Smart Lock**

#### **User Manual**

www.thehonorlink.com

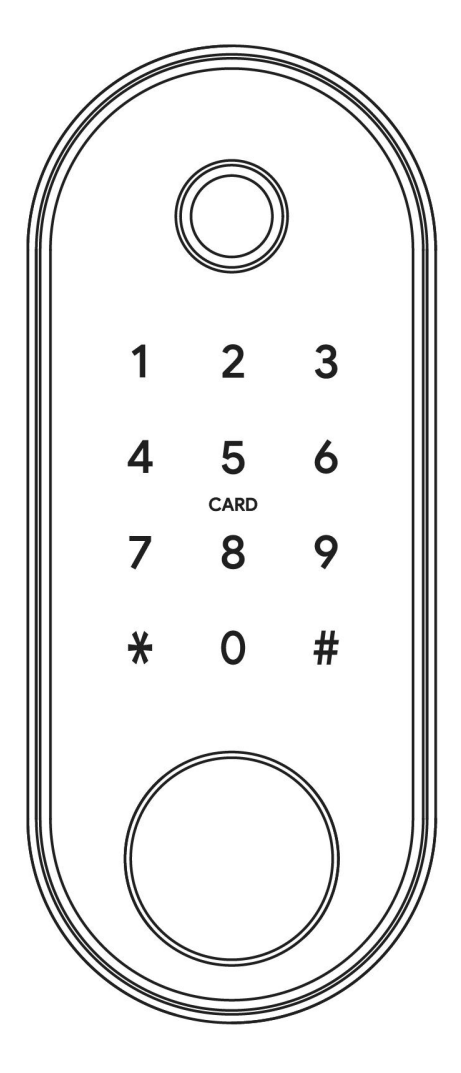

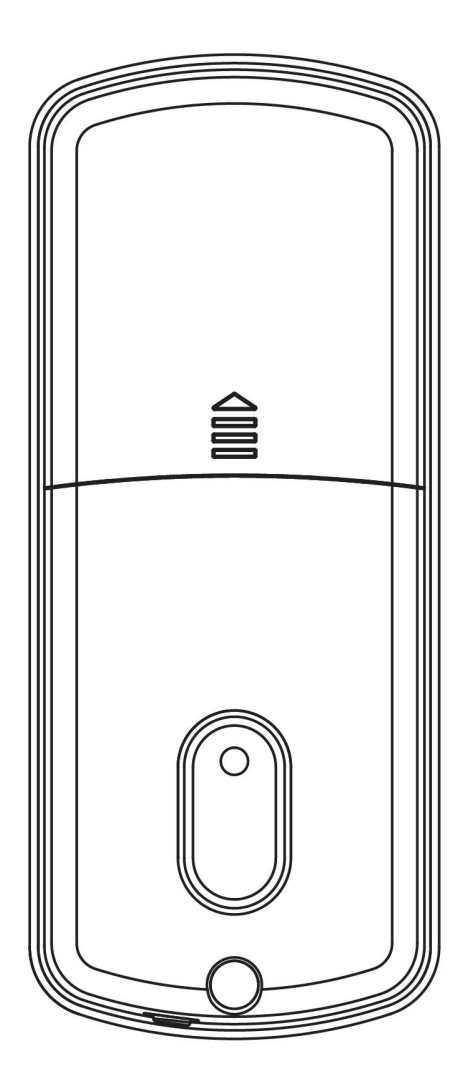

#### **Special Attention:**

- 1. Please keep mechanical keys outdoor.
- 2. Please replace the battery when low wattage alarms.
- 3. Please read this manual carefully before installation, and keep it for future reference.

#### **1. Introduction**

#### **1.1.Lock structure**

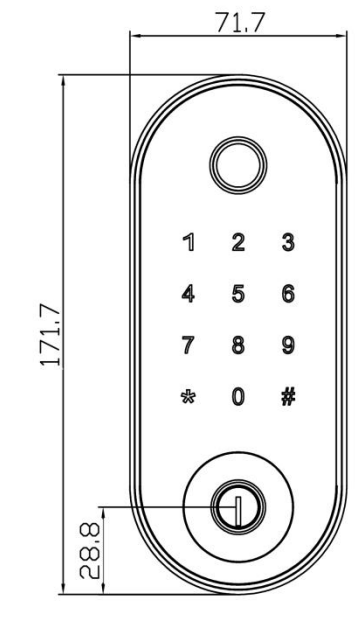

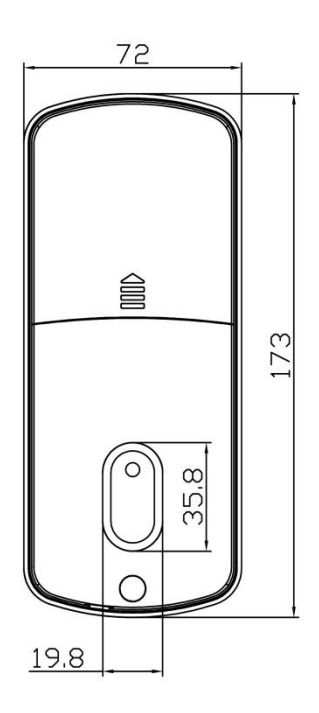

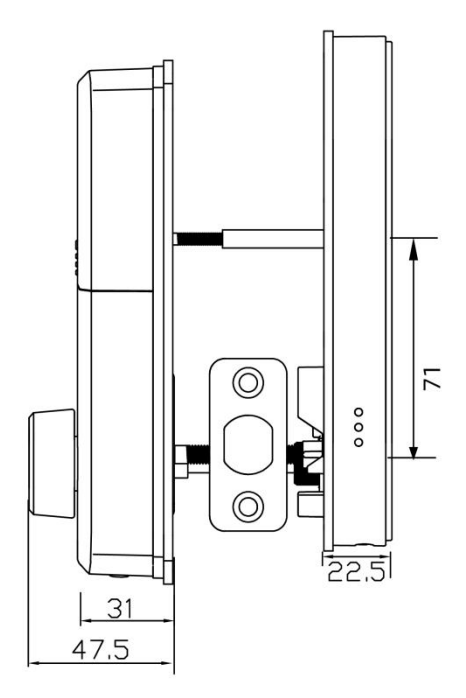

### **1.2.Packing List**

| NO | Name                       | Qty |  |
|----|----------------------------|-----|--|
| 1  | Front Pane                 | 1   |  |
| 2  | Back Panel                 | 1   |  |
| 3  | Mortise                    | 1   |  |
| 4  | Card                       | 3   |  |
| 5  | Mechanical Key             | 2   |  |
| 6  | Waterproof Rubber<br>Plate | 2   |  |
| 7  | User Manual                | 1   |  |
| 8  | Strike&Strike Box          | 1&1 |  |

| NO | Name                                          | Qty |
|----|-----------------------------------------------|-----|
| 9  | Screw Stubs:M4*40mm                           | 1   |
| 10 | M4*10mm Screws<br>For Fixing Back Panel       | 4   |
| 11 | Mortise Screws:M4*20mm<br>(For Wooden Door)   | 4   |
| 12 | Mortise Screws:M5*10mm<br>(For Aluminum Door) | 4   |
| 13 | M4*30mm Screw                                 | 1   |
| 14 | M4*40mm Screw                                 | 1   |
| 15 | M6*50mm Screw                                 | 2   |
| 16 | M6*65mm Screw                                 | 2   |

#### **1.3.Specifications**

| Suitable for<br>Models | HL-SL03                                 | Doors Applicable      | Aluminum door<br>Wooden door                       |
|------------------------|-----------------------------------------|-----------------------|----------------------------------------------------|
| Materials              | Aluminum alloy                          | Working Voltage       | 6V/4x AA Batteries                                 |
| Lock Weight            | 1.5 KG                                  | Door Thickness to Fit | 35-55mm                                            |
| Unlocking Way          | WIFI Password<br>Card Mechanical<br>key | Data Capacity         | Fingerprint+Password+Card<br>≤180(Fingerprint≤100) |
| Color                  | Silver<br>Black                         | Working Temperature   | <b>-10℃-55℃</b>                                    |
| Low Wattage<br>Alarm   | Less than 4.8V                          | Working Humidity      | 0-95%                                              |

#### **1.4.** Electronic Locking and reset Button

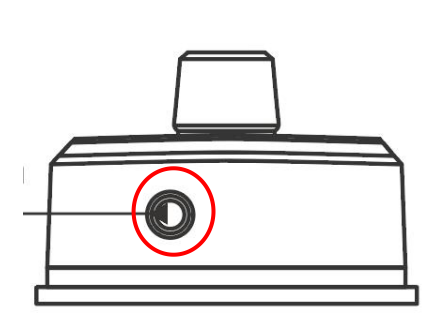

**1.Electronic Locking** : 1. Electronic Locking: When you press the electronic lock button, the system will prompt "lock" and the door lock will be locked. In this state, the door can only be unlocked by passing the verification of the administrator or by pressing the button again.

**2.reset Button:** 1. Remove one battery from the lock.

2. Long press the reset button (at the bottom of the lock) for 5 seconds and continue holding it down until the reset is successful.

3. Reinsert the battery into the lock to restore power.

4. You will hear five beep sounds from the lock. Release the reset button; the lock has reset successfully.

#### 2.Installation

Installation

#### 2.1Confirm opening direction

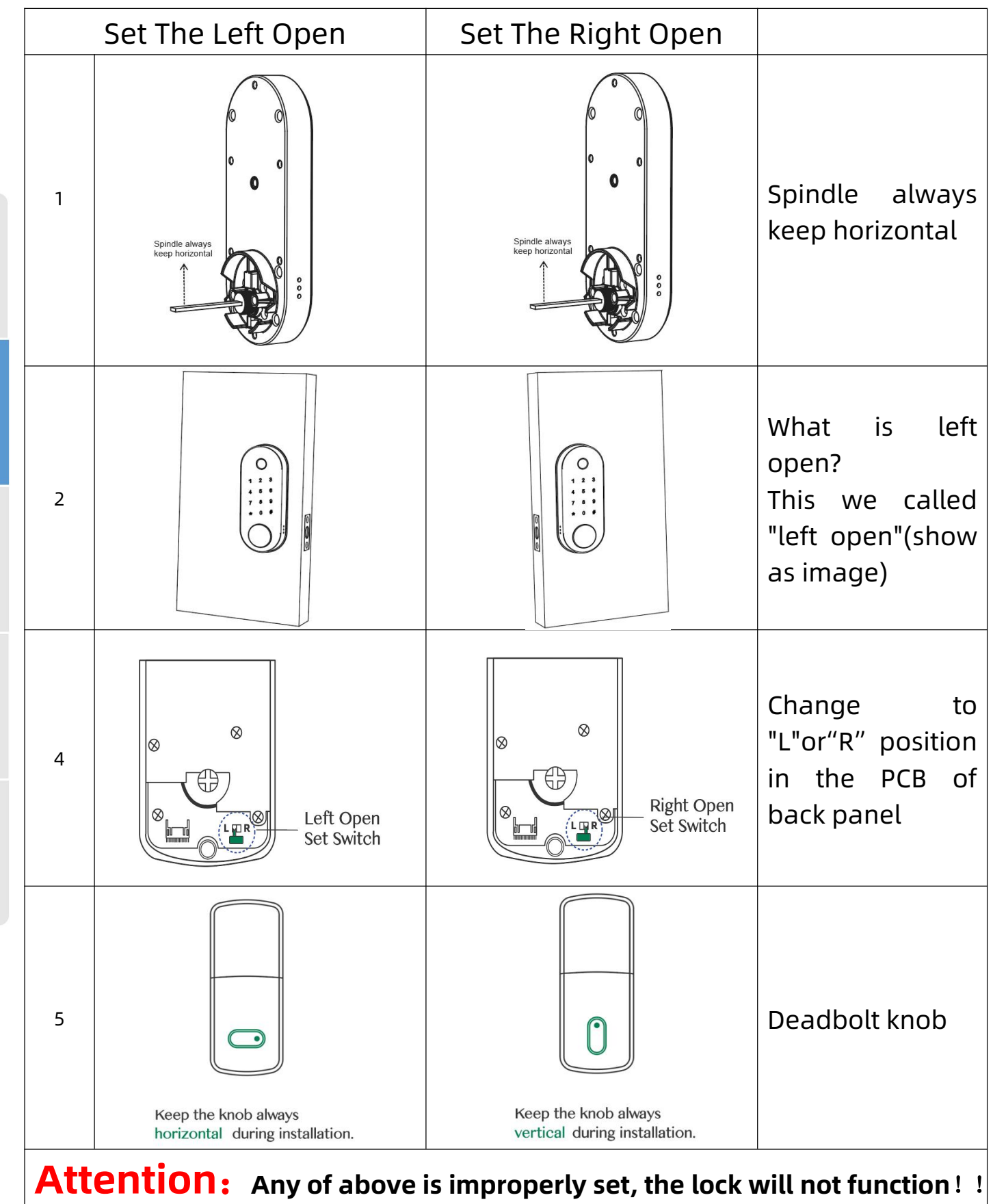

#### 2.2. Installation Diagram

| Step1 Install Mortise                                                                                                    | Step2 Install Screws Casing and Water Rubber<br>Plate                                                                                                    |
|----------------------------------------------------------------------------------------------------|----------------------------------------------------------------------------------------------------|
|                                                                                                    | ViterProd<br>Ruber Pielo<br>Screw Casing<br>Screw Casing<br>Screw Cas |
| Step3 Install Front Panel                                                                                                    | Step4 Fixed Front Panel and Water Rubber Plate                                                                                                    |
|                                                                                                    | Macing<br>Puter<br>D<br>D<br>D<br>D<br>D<br>D<br>D<br>D<br>D<br>D<br>D<br>D<br>D<br>D<br>D<br>D<br>D<br>D<br>D                                                                                                    |
| Step5 Connecting Front and Back Panels                                                                                                    | Step6 Install Batteries                                                                                                    |
| Side of tree if the original of the original o | Installes sating over                                                                                                    |
| Step7 Installation completed                                                                                                    |                                                                                                    |
|                                                                                                    |                                                                                                    |

Introduction Installation

#### **3.Operation**

#### 3.1.Number Pad

" \* " : Cancel, Return, Exit and Delete

"#": Confirm and End

#### 3.2.Setup code

Passage mode and Auto lock function are both ready.

Condition: Password was already setted, for example: 147258.

1. How to set Passage Mode(the lock always on "unlock" condition, no need verification. This function special need for office working time, from 8am to 6pm):

After input 147258# and the keypad light on, pls touch "0" for 3 seconds, then Passage Mode come into effect.

2. How to set Auto Lock(can be setted by 5S, 10S, 15S, 20S)

After unlock and the keypad light on, pls touch "1" for 3 seconds, then Auto Lock by 5S come into effect.

2

5

8

0

3

6 4

9

After unlock and the keypad light on, pls touch "2" for 3 seconds, then Auto Lock by 10S come into effect.

After unlock and the keypad light on, pls touch "3" for 3 seconds, then Auto Lock by 15S come into effect.

After unlock and the keypad light on, pls touch "4" for 3 seconds, then Auto Lock by 20S come into effect.

But if you NOT want Passage Mode, then pls set Auto Lock like above steps.

#### **3.3.Operation and Management**

#### 3.3.1.Fingerprint Registration

Place the unregistered fingerprint on the fingerprint detector according to voice prompt; Keep your finger stable;

After successfully recording a fingerprint, then release your finger and place it again. After that, when placing the finger each time, move the position of the finger slightly up, down, left and right respectively and press it again until the voice prompt hints successfully recorded.

#### **3.5.Adding Administrative Users**

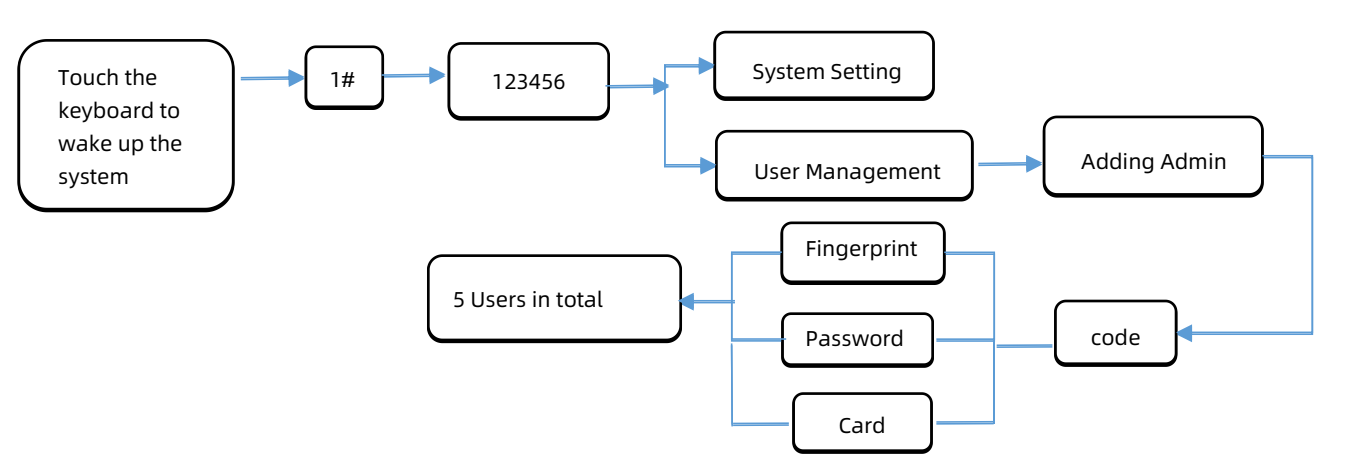

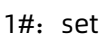

- 2#:EZ mode
- 4#: Request remote unlock picking
- 5#: Get a temporary password
- 6#: Time Updating 8#: AP mode

#### **3.6.Setting Guide**

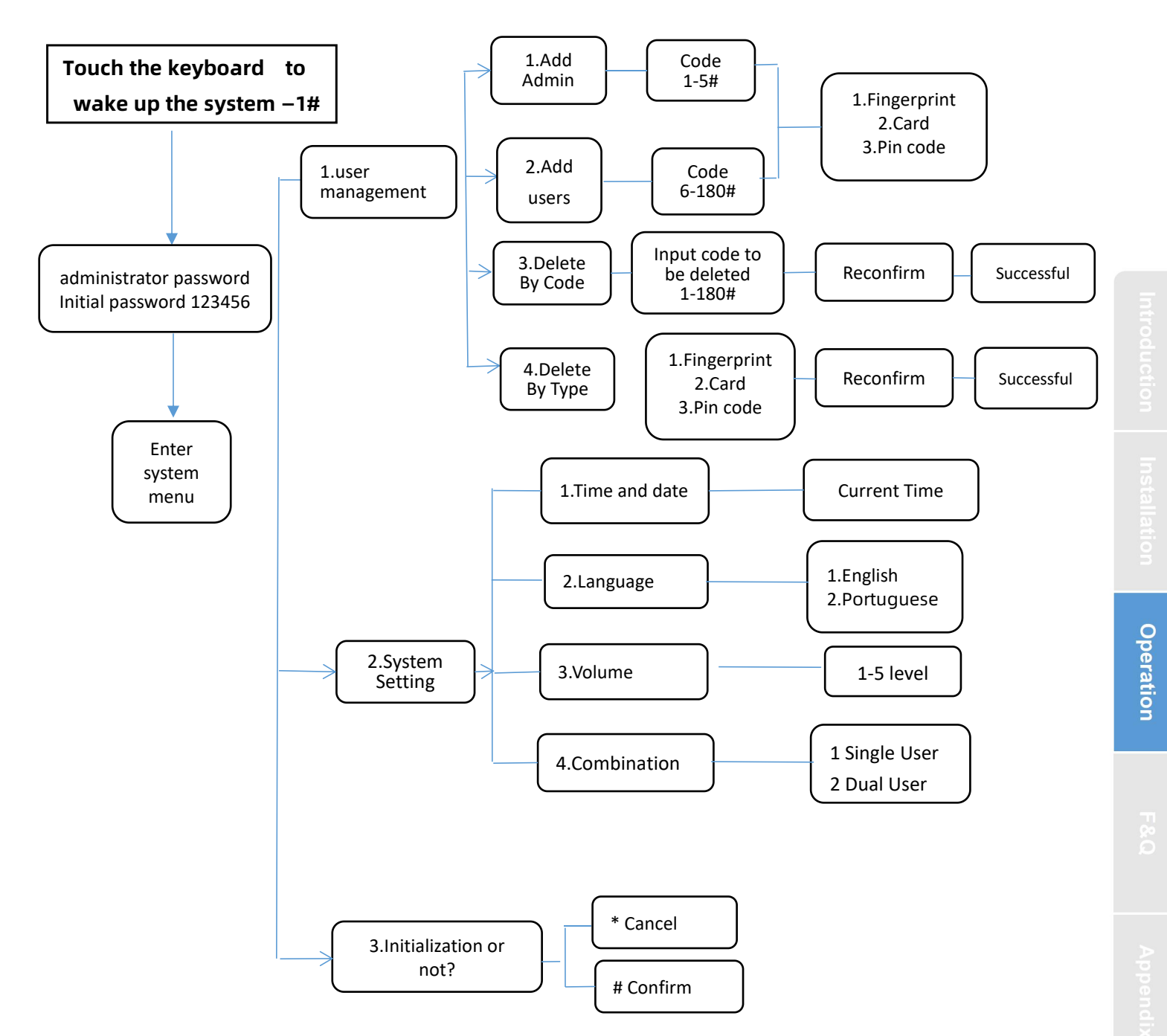

#### 3.7.Note:

1. When the voltage drops below 4.8V, an alarm will be triggered when you unlock the lock. The lock can still be unlocked about 200 more times. Please replace the battery promptly.

2. The administrative user number range is from 001 to 005, while the user number range is from 006 to 300.

**3.**When the indoor lock switch is set to the lock state, ordinary users will be unable to unlock the lock using their fingerprint, password, or card.

7

#### 4. App operation

#### 4.1.Download

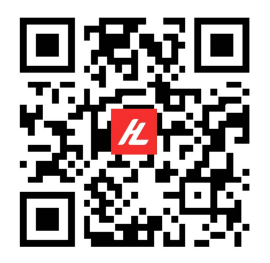

You can search for [ Honorlink ] in various app stores or scan the QR code above to download

#### 4.2.Register

#### **User Agreement and Privacy Policy**

We understand the importance of privacy. In order to more fully present our collection and use of your personal information, we have revised our privacy policy and user agreement in detail in accordance with the latest laws and regulations. When you click [Agree], you have fully read, understood and accepted all of the updated Privacy Policy and User Agreement. Please take some time to become familiar with our privacy policy, and if you have any questions, please feel free to contact us.

#### Privacy Policy and User Agreement

| Disagree | Agree |
|----------|-------|
| Lo       | ng In |
|          |       |
|          |       |

1.Click "Sign Up" and read the Privacy Policy after it pops up. Click "Agree" and enter the registeration page.

2.You can use email or mobile number as your account to register. The country/region of the APP will be the same as the phone's. You can also change it by yourself when registering. (You cannot change the country/region after the registeration). Enter mobile number/email and click"Get Verification Code";

3.Enter the verification code and turn to the password setting page. Set your password as required and click "Done".

#### 4.3.Log in

If you already have an account, choose "Register with Existing Account" and enter the log in page.

1) .The system will automatically locate the current country/region you are in. Or you can choose the country/region by yourself.

2) .Enter mobile number/ email and password.

-Thirdy-party Social Account Log in

If you have downloaded Wechat on your phone, you can click the Wechat icon in the log in page. You can log in using your wechat account after authorizing it.If you are using iPhone,you can also log in with Apple ID.

# Appendix

#### 4.4.Using the APP

#### 4.4.1. Add Lock

1. Tap Add Device on the Home page or + in the upper right corner of the page to go to the Add Device page. Currently, you can manually add devices or search for devices to add to the app.

#### Attention: You should be add admin first!!!

#### 1) AP Mode Method:

- After pressing "8" + "#" to verify the administrator, enter the Network config, The "5" starts flashing
- ②:Select the wifi door lock, enter the wifi password and connect the door lock
- ③ :connect the device to a Wi-Fi hotspot whose name starts with SmartLife-XXX.Return to the app and automatically jump to the connection
- (4):Adding success: the voice prompt "successful"

(5):Adding Failure: The keyboard light No. 5 on the keyboard is not lit, and the timeout voice prompt "failed"

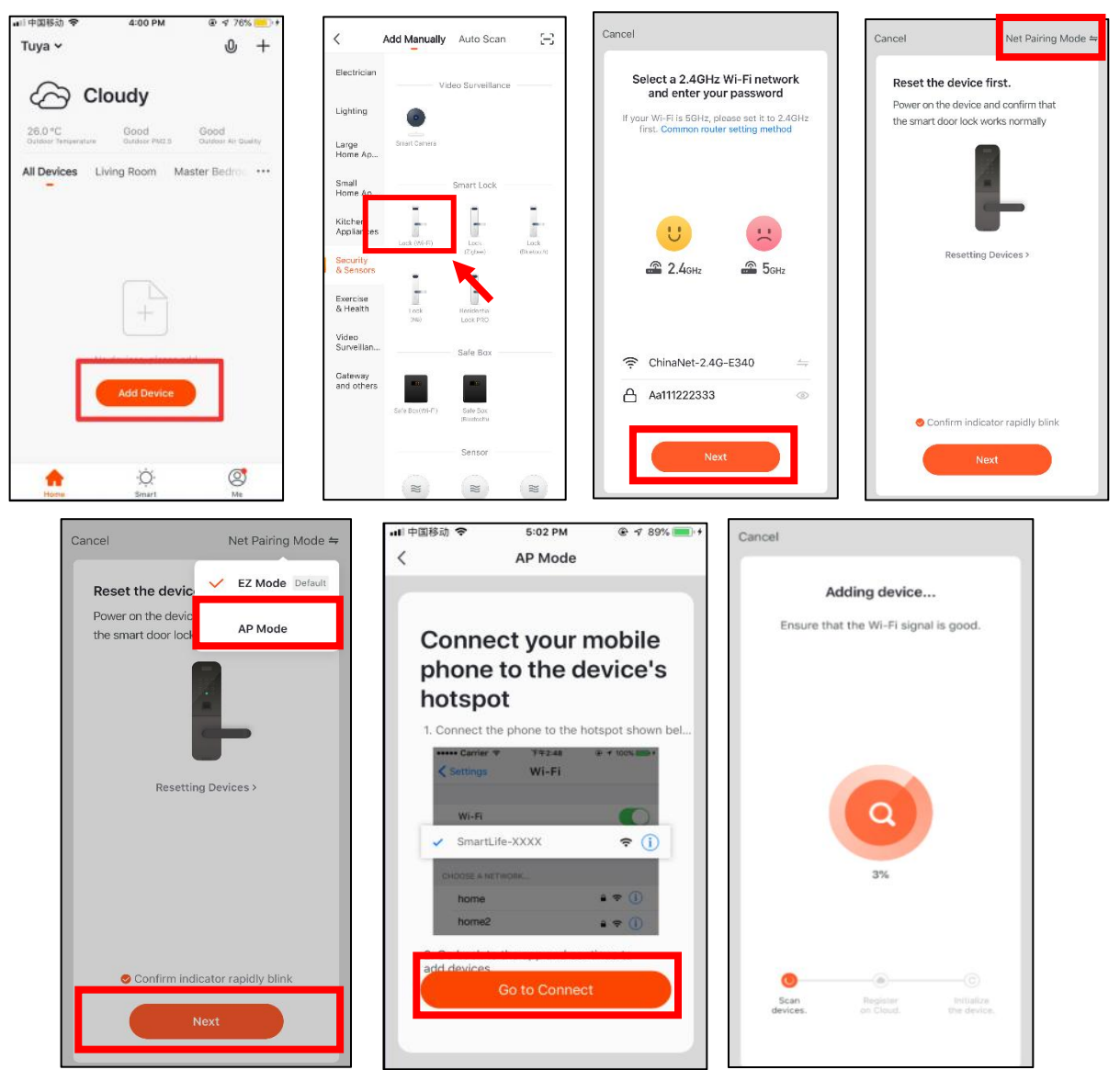

#### 2) EZ Mode Method:

| uli中国移动 夺 4:00 PM ④ ∜ 76% <mark>●</mark> ・・<br>Tuya ×                      | < Add Manually Auto Scan [-]                          | Cancel                                                                                | Cancel Net Pairing Mode 🗢       | Cancel                                                     |
|----------------------------------------------------------------------------|-------------------------------------------------------|---------------------------------------------------------------------------------------|---------------------------------|------------------------------------------------------------|
|                                                                            | Electrician Video Surveillance                        | Select a 2.4GHz Wi-Fi network<br>and enter your password                              | Reset the devic                 | Adding device                                              |
| 26.0 °C Good Good<br>Outdoor Temenature Outdoor PRI2 5 Outdoor Air Quality | Lighting                                              | If your Wi-Fi is 5GHz, please set it to 2.4GHz<br>first. Common router setting method | the smart door lock AP Mode     | Ensure that the Wi-Fi signal is good.                      |
| All Devices Living Room Master Bedroc ····                                 | Small Smart Lock                                      |                                                                                       |                                 |                                                            |
|                                                                            | Kilchen<br>Applances                                  |                                                                                       | -                               |                                                            |
|                                                                            | Security<br>& Sensors                                 | 🛥 2.4 <sub>GHz</sub> 🛥 5 <sub>GHz</sub>                                               | Resetting Devices >             |                                                            |
| +                                                                          | Exercise<br>& Health Lock Healdentou<br>2469 Lock PRO |                                                                                       |                                 | 3%                                                         |
|                                                                            | Surveillan Safe Box                                   |                                                                                       |                                 |                                                            |
| Add Device                                                                 | and others<br>Sele Box(VI-P) Sele Box<br>mustority    | Aa111222333 💿                                                                         | Confirm indicator rapidly blink |                                                            |
|                                                                            | Sensor                                                | Next                                                                                  | Next                            | Scan Register Initialize<br>devices. on Cloud. the device. |
| Home Smart Me                                                              | * * *                                                 |                                                                                       |                                 |                                                            |

(1) After pressing "2" + "#" to verify the administrator, enter the Network config, The "5" starts flashing

② As shown in the figure, the mobile app connects the lock. Select the wifi door lock, enter the wifi password and connect the door lock

③ Adding success: the voice prompt "successful"

④ Adding Failure: The keyboard light No. 5 on the keyboard is not lit, and the timeout voice prompt "failed"

#### 4.4.2. Remote unlock, dynamic password and temporary password

#### a) Remote Dynamic Password

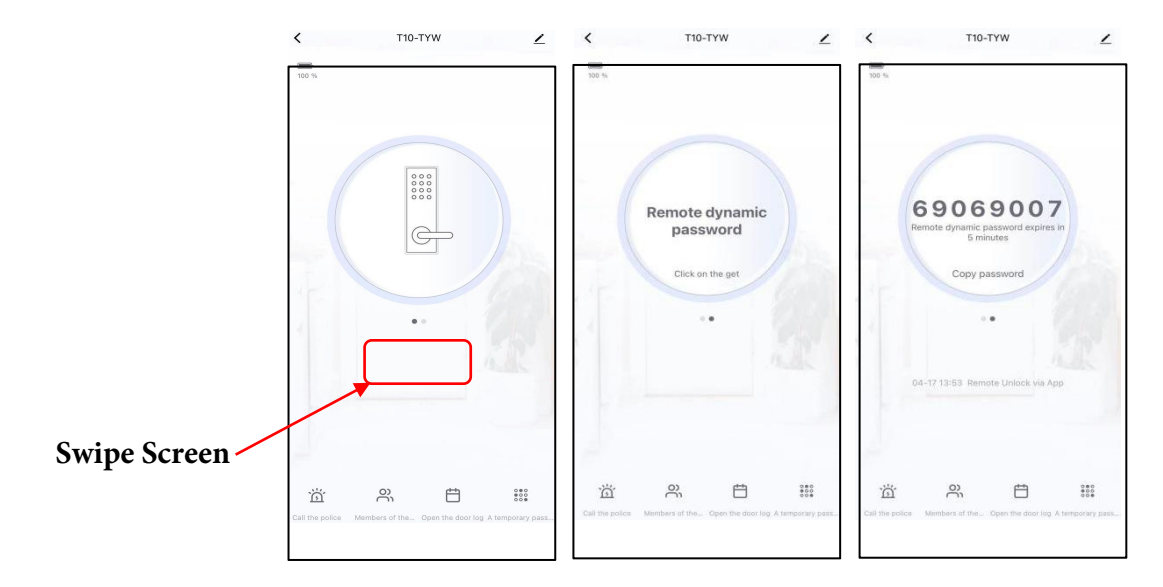

1. Swipe the screen to the right and click to get the Remote dynamic password.

2. The dynamic password generated is valid for five minutes.

3. If the dynamic password fails to unlock the lock, it may be due to incorrect lock time settings. Press 6# on the lock keypad to update the lock time, and then re-enter the dynamic password for unlocking.

#### b) Temporary Password

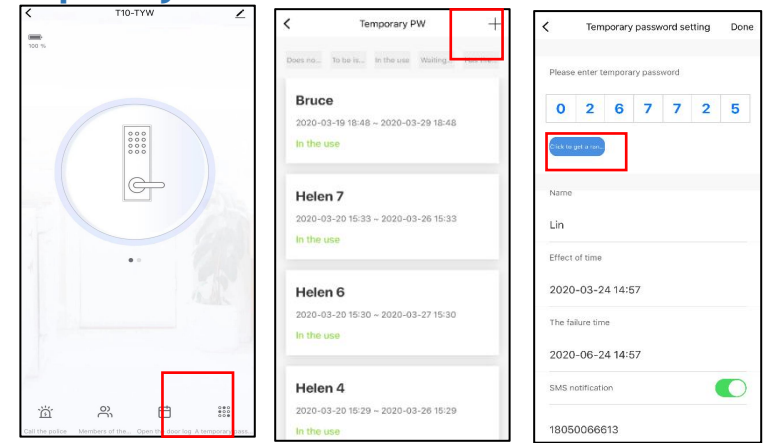

- 1. Tap on the homepage of the mobile app to access the corresponding page for the smart lock.
- 2.Generate a temporary password on your app.
- 3.Press "5" + "#" keys on the smart lock keypad, and then use the temporary password to unlock.

#### C) Remote unlock

- 1. Tap on the homepage of the mobile app to access the corresponding page for the smart lock.
- 2.Press "4" + "#" keys on the smart lock keypad to request remote unlock.

3. The mobile app will receive the unlock request, and click "OK" to unlock.

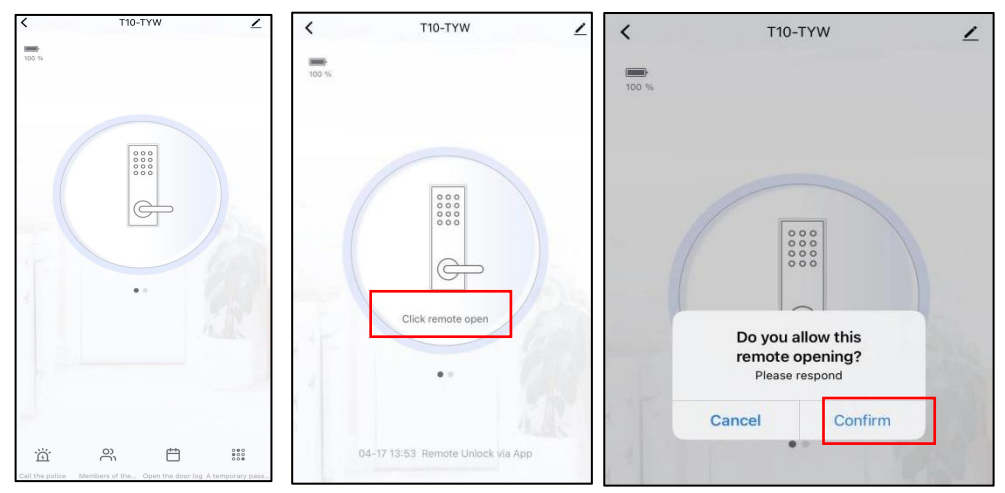

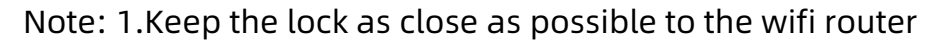

2. When adding, try to enter the wifi password on the mobile APP and then operate the door lock to confirm entering the network distribution mode. Then operate the phone to connect the door lock

3.When the network is not good, the remote unlocking function and dynamic password may become invalid

#### 4.FAQ

F&Q

| 1) How to read operation records?                                                                                                    | In the Records of the main interface                                                                                                    |
|----------------------------------------------------------------------------------------------------|----------------------------------------------------------------------------------------------------|
| 2) Why can't I unlock it after open the passage mode                                                                                                    | You need to perform an unlock verification in<br>any method, than the passage mode will take<br>effect.                                                                                                    |
| 3) What is the purpose of Auto Lock                                                                                                    | You can set how long to lock after unlocking                                                                                                    |
| 4) After installation, touch sensing<br>keyboard, screen no respond                                                                                                    | <ul> <li>a) In this case, first check that the positive and negative electrodes of the battery have been installed upside down, whether the battery has enough power</li> <li>b) Remove the back panel and see if it's connected.</li> <li>c) To eliminate the above situation, you need to remove the lock ,check whether the wires of the lock body are squeezed, and the re-wire.</li> </ul> |
| 5) Unable to register fingerprint                                                                                                    | Check the fingers for dirt or wear, check the<br>fingerprint head on the lock for dirt and oil<br>stains, etc.<br>Check to see if the fingerprint is working<br>properly(Press to see if there is any responds.                                                                                                    |
| 6) What is the reason why the smart lock consumes fast power?                                                                                                    | <ul><li>a) Large standby power consumption</li><li>b) Short circuit</li></ul>                                                                                                    |
| 7) There is no response to pressing the<br>handle on outside the door, and there is<br>unlock normally on inside the door, but<br>the verification is normal, and the motor<br>is normal. | It may be the triangle direction on the clutch was error, please check correction.                                                                                                    |
| 8) How many times will the password be locked? How long is it locked?                                                                                                    | Enter the wrong password more than 5 times<br>in a row, the keyboard is locked for 90<br>seconds                                                                                                    |

## Guarantee

| Customer Name:   |  |
|------------------|--|
| Customer Calls : |  |
| Purchase Date :  |  |
| Product Name :   |  |
| Product Model :  |  |

#### Note:

- ① Please keep this card so that you can use it when you need warranty service.
- ② We provide you with a one-year warranty from the date of purchase.
- ③ This warranty service is valid for customers in any country in the world.